# Vous souhaitez réserver un court de padel ?

RIEN DE PLUS SIMPLE ! Les réservations sont ouvertes à tous, que vous soyez licencié(e) FFT ou non.

Vous pouvez le faire sur votre ordinateur ou votre mobile.

Vous pouvez trouver ci-dessous la procédure détaillée :

### ...sur mon ordinateur :

#### • je suis licencié(e) FFT : j'utilise TENUP

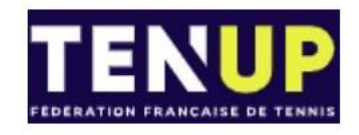

- 1. Je me connecte au site TENUP depuis mon ordinateur <a href="https://tenup.fft.fr/">https://tenup.fft.fr/</a>
- 2. Je crée un compte (si non déjà fait)
- 3. Je me connecte avec mon identifiant et mot de passe (à la 1<sup>ère</sup> utilisation seulement, les données pouvant ensuite être conservées par votre navigateur)
- 4. Je clique sur « Réserver », « En location-horaire », je tape « Mareil-sur-Mauldre » dans la barre de recherche et je clique sur « Rechercher »

|                                | The second states       |                | 174411-14- <b>1</b> 71-15 |                  |                           |                   |     |
|--------------------------------|-------------------------|----------------|---------------------------|------------------|---------------------------|-------------------|-----|
| MyGE - IE Announc S AssetPlu   | s 🛐 PD@GE 🧭 Materi      | al learn loois | LEAN Leader 🛄 The B       | eat for GE He    |                           |                   |     |
|                                |                         |                |                           | <u>CLUB 🗸</u>    | Renseigner une ville / co | <u>dei</u> Д 📩 ра | NER |
|                                |                         |                |                           |                  |                           |                   |     |
| TENUP                          | RÉSERVER                | RECHERCHER     | ESPACE CLUB               | DEVENIR LICENCIÉ | TUTORIELS                 | 📀 ELOISE          |     |
| FEDERATION FRANCAISE DE TENNIS |                         |                |                           |                  |                           |                   |     |
| Dans mon club                  | × 1                     |                |                           |                  |                           |                   |     |
| En location-horaire            | <u> </u>                |                |                           |                  |                           |                   |     |
|                                |                         |                |                           |                  |                           |                   |     |
|                                |                         |                |                           |                  |                           | Dáinitialisar (   |     |
| Péservez votre co              | urt dans un cli         | ub partenaire  |                           |                  |                           | Neiminaliser C    |     |
|                                |                         | no parteriane  | Ravon (km)                |                  | 15 km                     |                   |     |
| Mareil-sur-Mauldre. 78.        | Yvelines. Île-de-France |                | X                         |                  |                           | 12 21/03/2023     | 1   |
|                                |                         |                |                           |                  |                           |                   | 15. |
|                                |                         |                |                           |                  |                           |                   |     |
| Toute la journée 🗸             | Plus de critères        |                |                           |                  |                           |                   |     |
|                                |                         |                |                           |                  |                           |                   |     |
|                                |                         |                | RECHERCHER (3)            |                  |                           |                   |     |
|                                |                         |                |                           |                  |                           |                   |     |
|                                |                         |                |                           |                  |                           |                   |     |

5. Je sélectionne une date et un horaire

| FEDE | ENUP                          |             | RÉSERVER            | RECHE            | RCHER               | ESPACE CLUB       | DEVENIR LI       | CENCIÉ           | TUTORIELS                                  | is eloise              |
|------|-------------------------------|-------------|---------------------|------------------|---------------------|-------------------|------------------|------------------|--------------------------------------------|------------------------|
|      | Ma<br>21 /                    | irdi<br>103 | Mercredi<br>22 / 03 | Jeudi<br>23 / 03 | Vendredi<br>24 / 03 | Samedi<br>25 / 03 |                  | äinville         | D14<br>Guiry-en-Vexin                      | Santeuil               |
| <    | Retourner à la liste          | des clubs   | $\smile$            |                  |                     |                   |                  | D983<br>Aincourt | Parc nature<br>régional du<br>Vexin frança | Ableiges               |
|      | T.C. MAREIL S                 | SUR M       |                     | 1 km             |                     | <b>^</b>          |                  |                  |                                            | VAL-D'OISE             |
|      | 78124 MAREIL SI<br>0134758301 | UR MAULI    | DRE                 |                  |                     | ኬታ Vo             | ir la fiche club | nts              | Meula                                      | LINES<br>n-en-Yvelines |
|      | 08:00 0                       | 9:00        | 10:00               | 11:00            | 12:00               | 13:00             |                  | D190             |                                            | ×                      |
|      | 14:00                         | 5:00        | 16:00               | 17:00            | 18:00               | 19:00             |                  | Porchevil        | T.C. MAREIL SUR                            | neuil-sur-Sei          |
|      | 20:00 2                       | 1:00        | $\smile$            |                  |                     |                   |                  | ~                | Rue du pain perdu                          |                        |

6. Les disponibilités étant affichées, je clique sur « Réserver ».

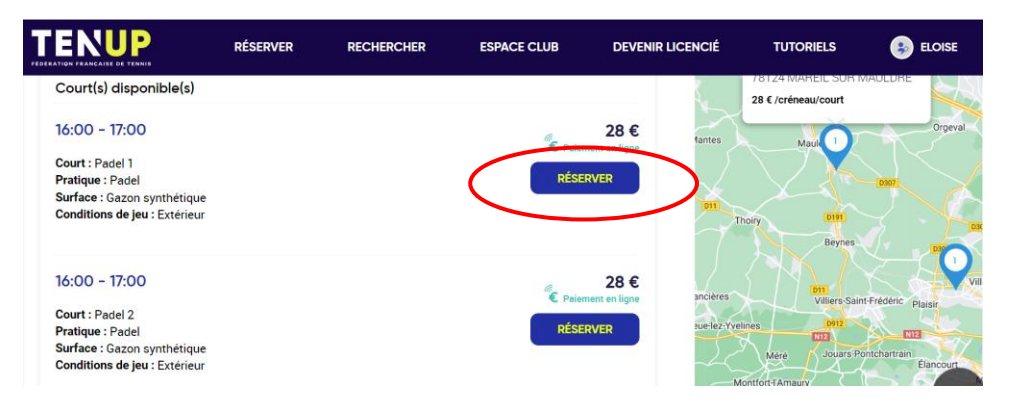

7. Je vérifie ma réservation et je renseigne mes coordonnées bancaires.

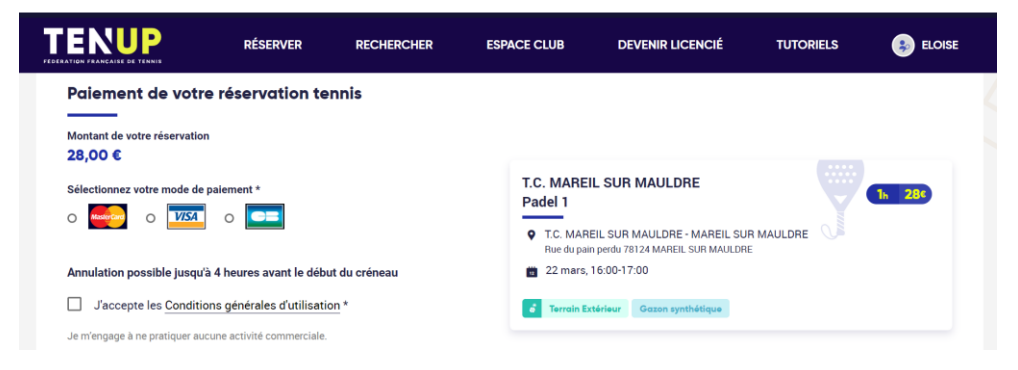

8. Je reçois une réponse de Ten'up sur ma messagerie quelques minutes plus tard confirmant ma transaction, ainsi qu'un message du prestataire NEOP me donnant le code d'accès au court. Je vais pouvoir accéder au court 30mn avant ma réservation, si il est disponible.

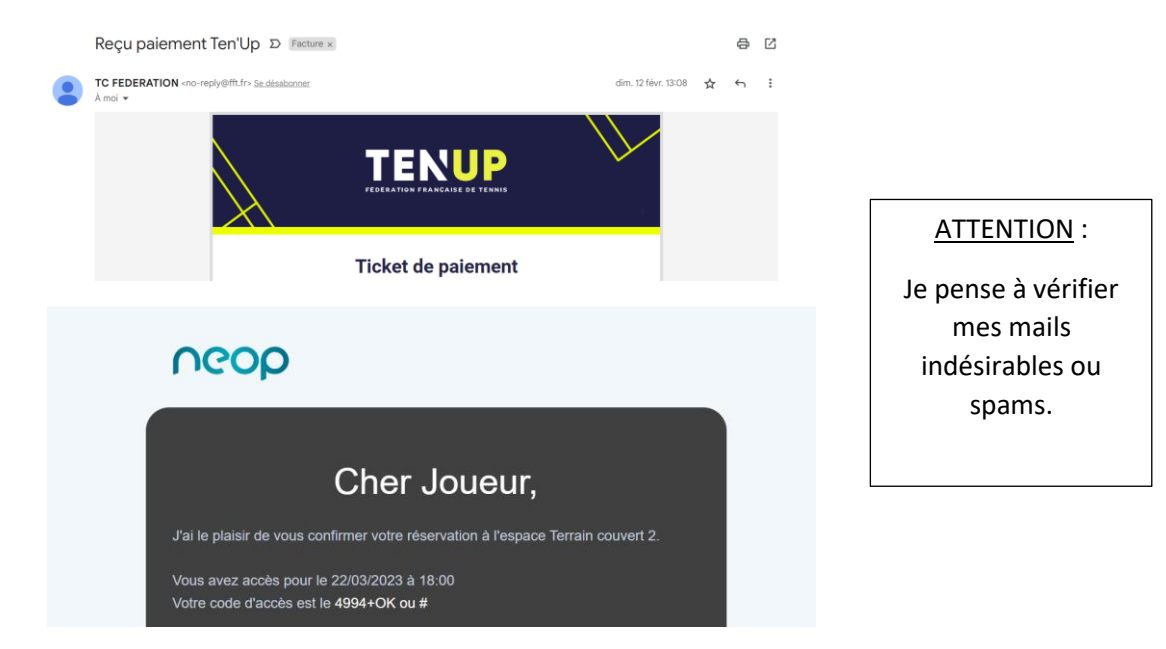

9. Je profite du court sur le créneau de ma réservation et je peux déclencher l'éclairage en activant l'interrupteur du court correspondant à ma réservation (bouton 1 ou 2).

**NOTE** : En cas d'anomalie ponctuelle sur le site ou l'application Ten'up m'empêchant de finaliser ma transaction, je peux suivre la 2<sup>ème</sup> option et utiliser Anybuddy (avec un surcoût d'environ 1,50€).

• je ne suis pas licencié(e) FFT : j'utilise Anybuddy

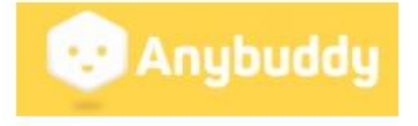

- 1. Je me connecte depuis mon ordinateur sur <a href="https://www.anybuddyapp.com/">https://www.anybuddyapp.com/</a>
- 2. Je tape « Mareil-sur-Mauldre » dans la barre de recherche, puis je clique sur « Tennis Club Mareil sur Mauldre » dans la sélection proposée.

| Rés               | Réserve un terrain de sport à la carte, à la cool !                                                                                                    |  |  |  |  |  |  |
|-------------------|----------------------------------------------------------------------------------------------------|--|--|--|--|--|--|
| A BODE A          | mareil-sur-mauldre                                                                                                    |  |  |  |  |  |  |
|                   | Explore Anybuddy<br>Image: Constraint of the second second secon |  |  |  |  |  |  |
| Sports à la carte | Mareil-sur-Mauldre 78 FR                                                                                                    |  |  |  |  |  |  |
|                   | Tennis Club Mareil Sur Mauldre                                                                                                    |  |  |  |  |  |  |

3. J'accède à la page du TCMM et je sélectionne « Padel ».

| Tennis Club Mareil Sur Mauldre<br>Chemin Des Tennis 78124 Mareil-sur-mauldre<br>★ 3.4 (Savis) voir les avis<br>Accueil > Mareil-Sur-Mauldre > Tennis Club Mareil Sur Mauldre > Réservation |                    |               |  |  |  |  |
|----------------------------------------------------------------------------------------------------|--------------------|---------------|--|--|--|--|
| Infos club                                                                                                    | Réservation        | Avis          |  |  |  |  |
| Sport(s) disponible(s) dans le centre                                                                                                    | Veuillez sélection | nner un sport |  |  |  |  |

4. Je choisis la date et l'heure et je clique sur «Réserver »

|                     |                  |      | Calendrie | er et disponi | bilité(s) |                     |               |          |       |         |
|---------------------|------------------|------|-----------|---------------|-----------|---------------------|---------------|----------|-------|---------|
| Sport(s) disponible | e(s) dans le cer | ntre | Mardi     | Mercredi      | Jeudi     | Vendredi            | Samedi        | Dimanche | Lundi | Mardi   |
|                     | 20               |      | 21        | 22            | 23        | 24                  | 25            | 26       | 27    | 28      |
|                     | <u> </u>         |      | Mar.      | Mar.          | Mar.      | Mar.                | Mar.          | Mar.     | Mar.  | Mar.    |
| Tennis P            | adel             |      | 4         |               |           |                     |               |          |       | 1       |
| Infrastructure      |                  | ~    | Tous le   | s créneaux di | sponibles | 08:00               | 0             | 9:00     | 10:00 |         |
| Intérieur           |                  |      | 11:00     | 12:0          | 00        | 13:00               | 14:00         | 15:      | 00    | 16:00   |
| Extérieur           |                  |      |           |               |           |                     |               |          |       |         |
| Lumière             |                  | ~    | 17:00     | 18:0          | 00        | 19:00               | 20:00         | 21:      | 00    |         |
| Surface             |                  | ~    |           |               |           |                     |               |          |       |         |
| Surface             |                  | ~    |           |               | Pad       | el 2                |               |          |       |         |
|                     |                  |      |           |               | 22        | mars 2023 -         | 16:00 - 6     | Omin     | 2     | 3 EUR   |
|                     |                  |      |           | at the        | Exté      | rieur   Eclairé   C | azon artifici | el       | R     | eserver |

5. Je crée un compte (si non déjà fait) ou je me connecte avec mon identifiant. J'ai seulement besoin de renseigner quelques coordonnées (mon nom, prénom et Email).

- 6. Je poursuis en renseignant mes coordonnées bancaires.
- 7. Je reçois ensuite 3 messages d'Anybuddy :
  - Une confirmation de la transaction bancaire

|                         | Reçu de Anybud<br>Reçu nº 1128-7233         | ldy                    |         |  |
|-------------------------|---------------------------------------------|------------------------|---------|--|
| Montant payé<br>29,34 € | DATE DU PAIEMENT<br>19 mars 2023 à 14:15:12 | MOYEN DE PAI<br>VISA - | EMENT   |  |
| RÉSUMÉ                  |                                             |                        |         |  |
| Reservation             | - Tennis Club Man                           | eil Sur Mauldre        | 29,34 € |  |

• Une confirmation de ma réservation

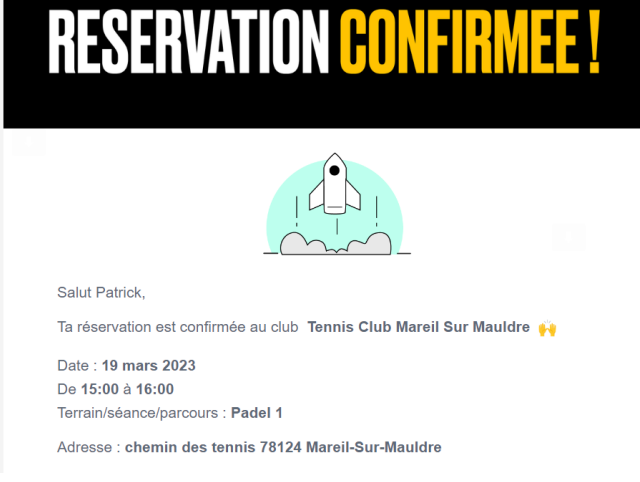

Un message comprenant le code d'accès au court

| NFORMATIONS RESERVATION !                                                                                |
|----------------------------------------------------------------------------------------------------|
|                                                                                                    |
| Salut Patrick Bastard,                                                                                   |
| Voici les informations d'accès au terrain au Tennis Club Mareil Sur<br>Mauldre.                          |
| Date : <b>19 mars 2023</b><br>De <b>15:00</b> à <b>16:00</b><br>Terrain/séance/parcours : <b>Padel 1</b> |
| Adresse :<br>chemin des tennis 78124 Mareil-Sur-Mauldre                                                  |
| Merci de venir avec des chaussures de tennis propre pour jouer en salle.                                 |
| Code d'accès : code : 0502.                                                                              |

10. Je profite du court sur le créneau de ma réservation et je peux déclencher l'éclairage en activant l'interrupteur sur le court correspondant à ma réservation (bouton 1 ou 2).

ATTENTION :

Je pense à vérifier mes mails indésirables ou spams.

## ...sur mon téléphone mobile :

• je suis licencié(e) FFT : j'utilise TENUP

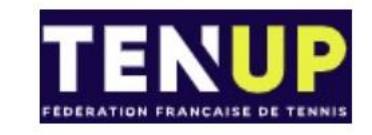

- 1. Je me connecte à l'application TENUP sur mon téléphone mobile.
- 2. Je crée un compte (si non déjà fait)
- Je me connecte avec mon identifiant et mot de passe (à la 1<sup>ère</sup> utilisation seulement, les données pouvant ensuite être conservées par votre navigateur)
- Je vais dans la section, « Réservation », « Louer un court dans un autre club » et je clique sur « Modifier ma recherche ».
  <u>Attention :</u> les adhérents du TCMM doivent également se diriger vers<u>cette section (le</u> club ne proposant à ce jour que des locations horaires)
- 5. Je tape « Mareil-sur-Mauldre » dans la barre de recherche, je sélectionne « Padel » puis je valide.

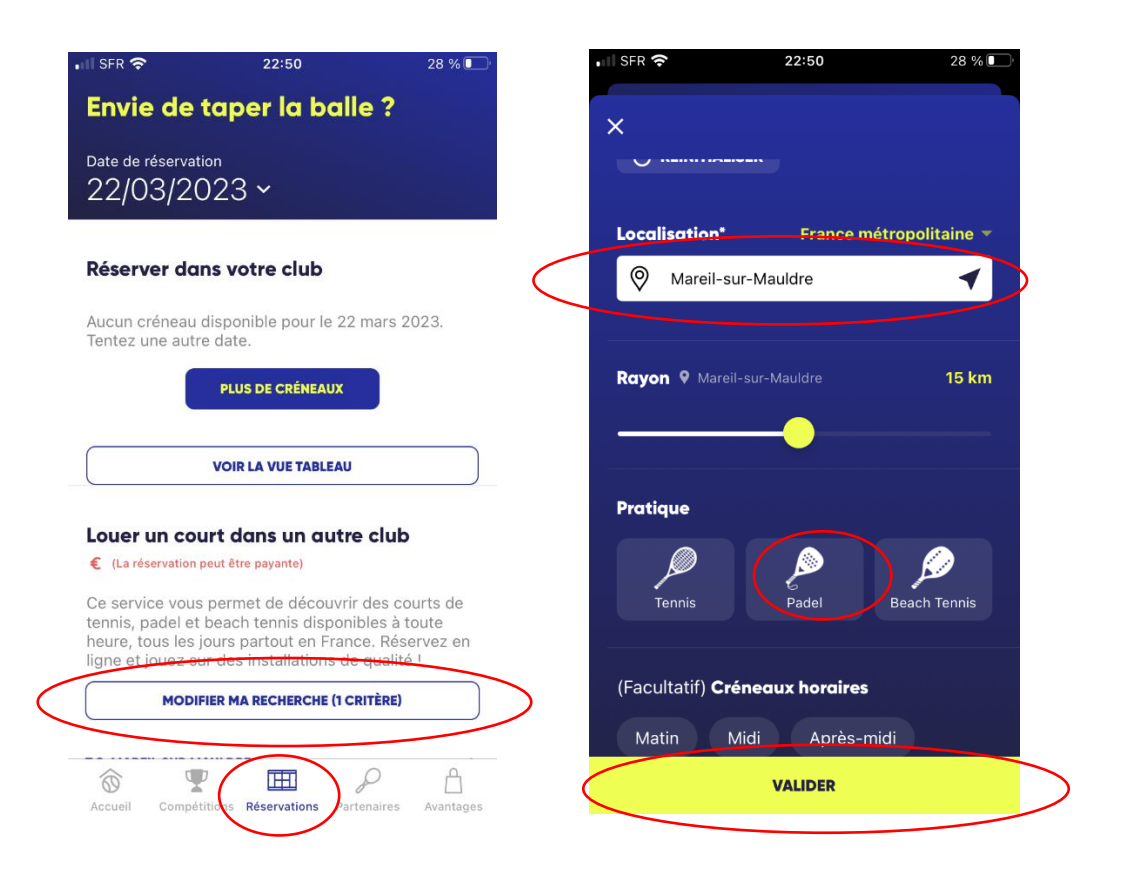

6. Je suis de retour sur la page « Envie de taper la balle ? », je choisis une date de réservation et je descends à nouveau dans la section « Louer un court dans un autre club », « T.C Mareil sur Mauldre » puis je clique sur l'horaire qui me convient.

| Date de réserva                     | tion<br>023 ~                       |                                       |        | 23/03/20                                                                  | )23 ~<br>urt dans un a                                     | utre club                                              |                |
|-------------------------------------|-------------------------------------|---------------------------------------|--------|---------------------------------------------------------------------------|------------------------------------------------------------|--------------------------------------------------------|----------------|
|                                     |                                     |                                       |        | € (La réservation                                                         | peut être payante)                                         |                                                        |                |
| Réserver do                         | ins votre clui                      | b                                     |        | Ce service vous<br>tennis, padel et<br>heure, tous les<br>ligne et jouers | s permet de déco<br>beach tennis dis<br>jours partout en F | uvrir des courts<br>ponibles à tout<br>France. Réserve | s (<br>e<br>ez |
| 78124_MAREIL SU<br>Rue du pain perd | <b>r mau</b><br>u, 78124 MAREIL S   | SUR MAULDRE                           |        | light et jouez si                                                         |                                                            |                                                        | _              |
| Demain                              |                                     |                                       |        | MODI                                                                      | FIER MA RECHERCHE                                          | (2 CRITERE)                                            | _              |
|                                     |                                     |                                       |        | T.C. MAREIL SUR M                                                         |                                                            | _                                                      |                |
| 08:00                               | 09:00                               | 10:00                                 | 11:0   | 78124_MAREIL SUR<br>Rue du pain perde                                     | <b>MAU</b><br><del>1, 78124 M</del> AREIL SU               | IR MAULDRE                                             |                |
| 6 terrains                          | 6 terrains                          | 6 terrains                            | 6 terr | Demain                                                                    | ~                                                          |                                                        |                |
| andportmeteo                        | aloportinatoo                       | andpointere                           | diopor |                                                                           | $\langle \rangle$                                          |                                                        |                |
|                                     | VOIR LA VUE TA                      | BLEAU                                 |        | Gun                                                                       | Can-                                                       | Guin                                                   |                |
|                                     |                                     |                                       |        | 13:00                                                                     | 14:00                                                      | 15:00                                                  |                |
|                                     |                                     |                                       |        | 2 terrains<br>disponibles                                                 | 2 terrains<br>disponibles                                  | 2 terrains<br>disponibles                              |                |
| Louer un co                         | urt dans un                         | autre club                            |        |                                                                           | ( - )                                                      |                                                        |                |
| € (La réservation                   | peut être payante)                  |                                       |        |                                                                           | $\setminus$ /                                              |                                                        |                |
| Ce service vou                      | s permet de déc<br>t beach tennis d | ouvrir des court<br>isponibles à tout | te     | T.C. DES CLAYES                                                           | $\smile$                                                   |                                                        |                |
| terring, pudere                     |                                     |                                       |        |                                                                           |                                                            |                                                        |                |

7. Je choisis le court qui me convient, j'accepte les conditions générales puis je confirme.

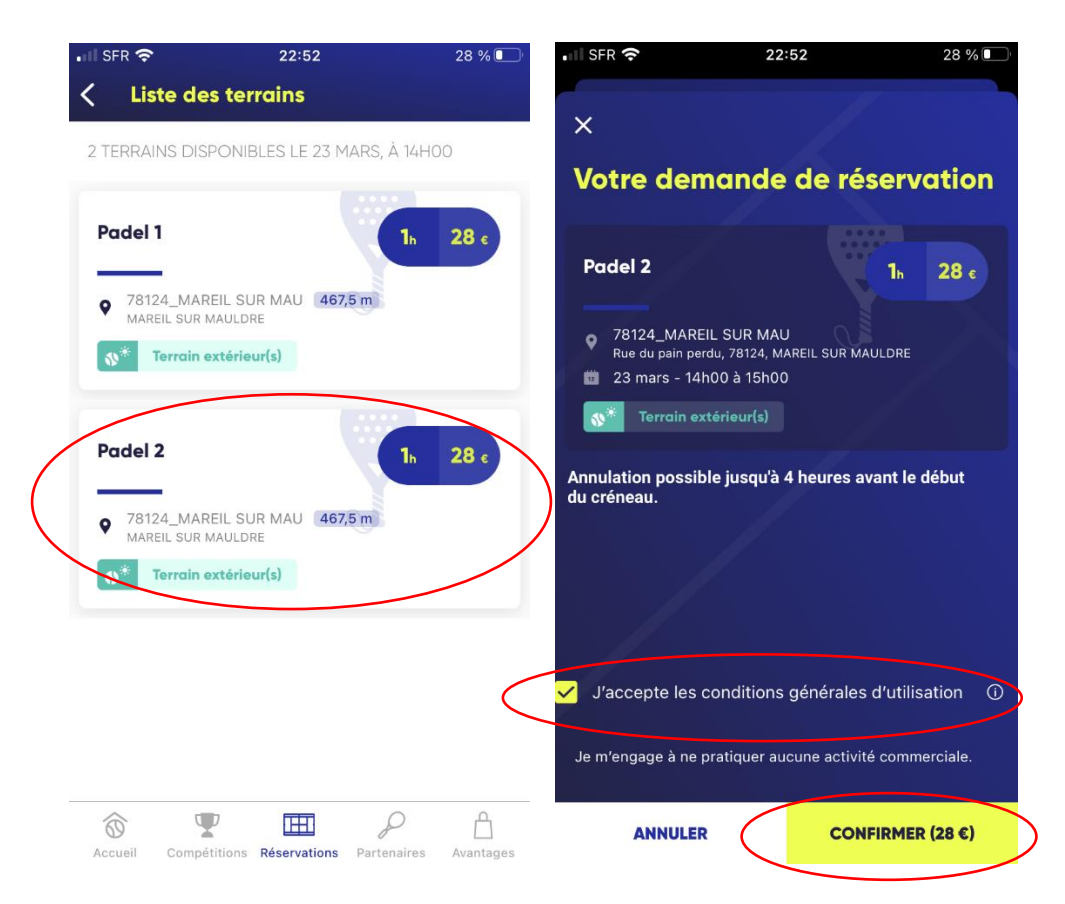

- 8. Je vérifie ma réservation et je renseigne mes coordonnées bancaires.
- Je reçois une réponse de Ten'up sur ma messagerie quelques minutes plus tard confirmant ma transaction, ainsi qu'un message du prestataire NEOP me donnant le code d'accès au court. Je vais pouvoir accéder au court 30mn avant ma réservation, si il est disponible.

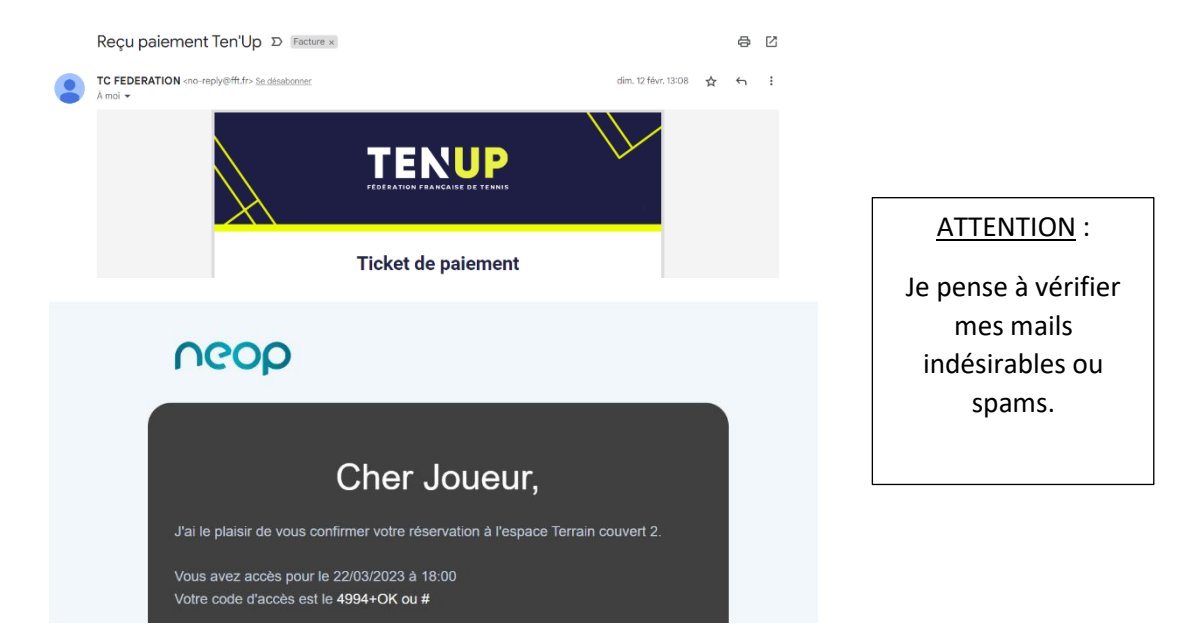

10. Je profite du court sur le créneau de ma réservation et je peux déclencher l'éclairage en activant l'interrupteur sur le court correspondant à ma réservation (bouton 1 ou 2).

**NOTE** : En cas d'anomalie ponctuelle sur le site ou l'application Ten'up m'empêchant de finaliser ma transaction, je peux suivre la 2<sup>ème</sup> option et utiliser Anybuddy (avec un surcoût d'environ 1,50€).

### o je ne suis pas licencié(e) FFT : j'utilise Anybuddy

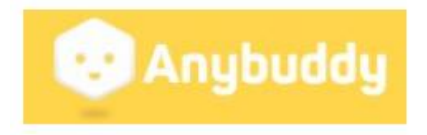

- 1. Je télécharge l'application Anybuddy sur mon mobile.
- Je tape « Mareil-sur-Mauldre » dans la barre de recherche, je clique sur la photo du « Tennis Club Mareil sur Mauldre », je sélectionne ma pratique sur la page suivante (si tennis, comme dans le profil ci-dessous, modifier par « Padel ») et je choisis une date.

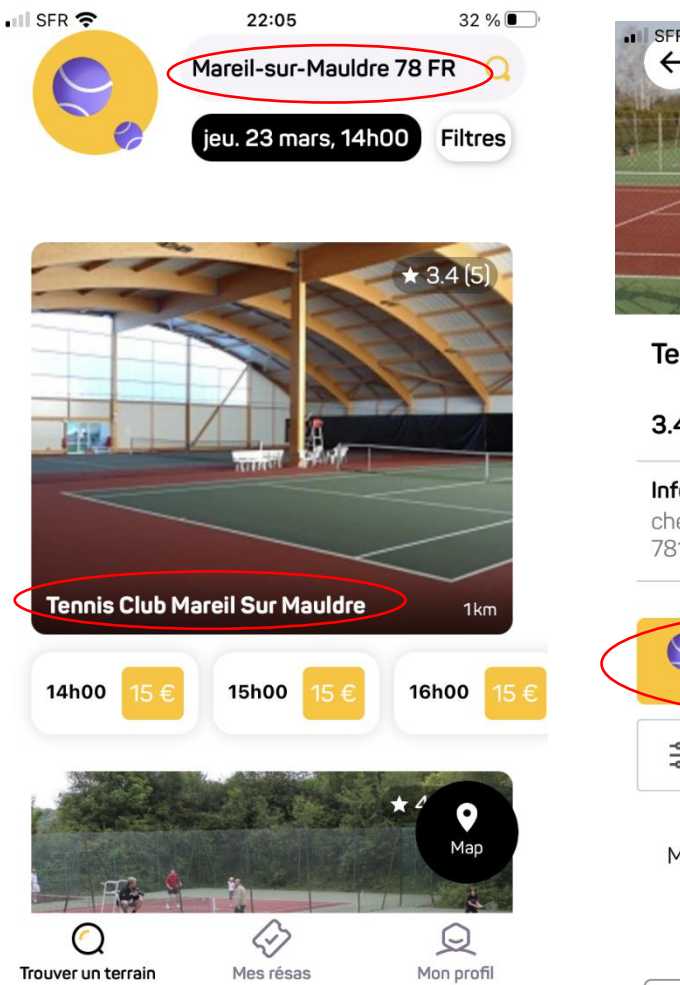

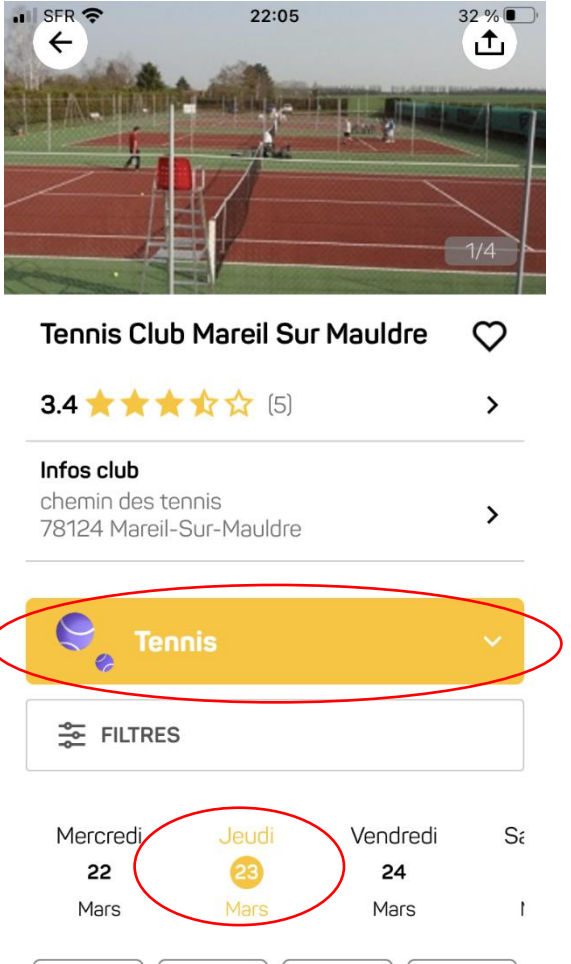

3. Je choisis un horaire, le court Padel 1 ou le court Padel 2 puis je vais sur « Réserver »

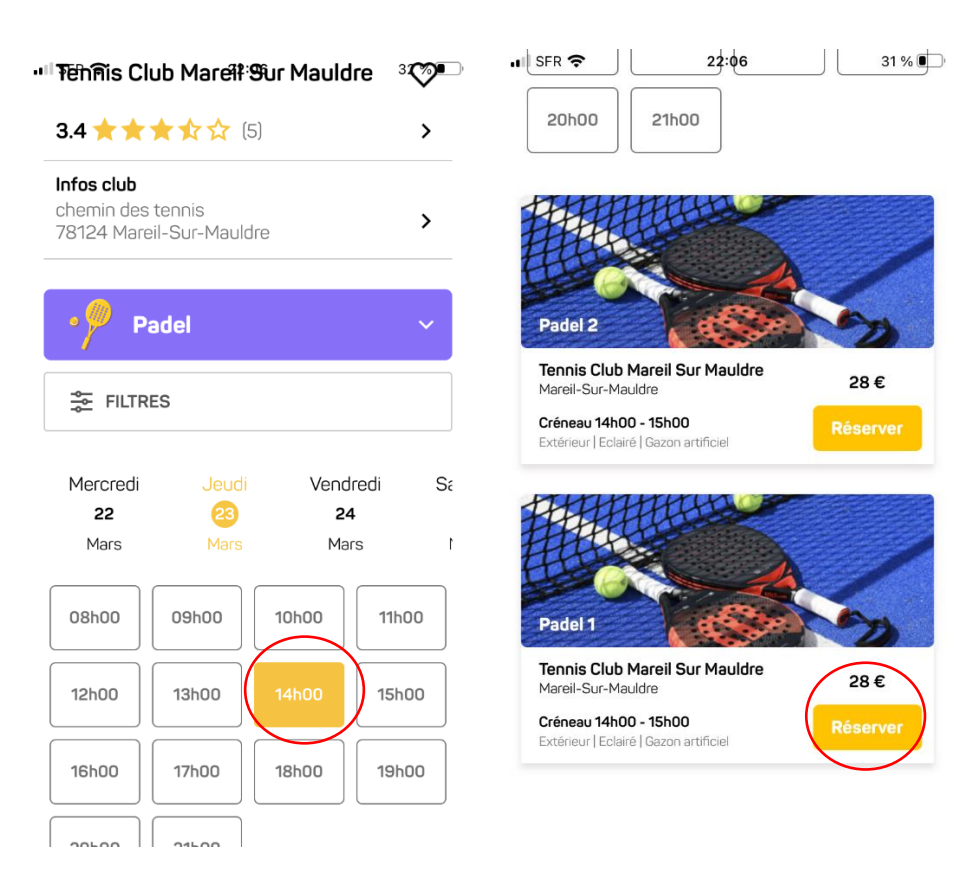

4. Je lis les informations de réservation et je vais sur « Payer » après avoir accepté les conditions générales Anybuddy.

| SFR - 22:00 31 %                                                                                                    | ■ SFR                                                                           |
|----------------------------------------------------------------------------------------------------|---------------------------------------------------------------------------------|
|                                                                                                    | Le port de chaussures de tennis propres est                                     |
| ←                                                                                                    | 2 <sup>bligatoire</sup> pour jouer en salle.                                    |
| Tennis Club Mareil Sur Mauldre   chemin                                                                                                    | · ·                                                                             |
| des tennis                                                                                                    |                                                                                 |
| 78124 Mareil-Sur-Mauldre                                                                                                    | Détail du prix                                                                  |
| Padel 2 Extérieur   Eclairé                                                                                                    | Terrain 28 €                                                                    |
| Gazon artificiel                                                                                                    | Frais de service 1,34 €                                                         |
|                                                                                                    | TOTAL (EUR) 29,34 €                                                             |
| Réservation nécessitant une confirmation<br>du club. Le délai moyen est de 13 minutes.                                                                            | Plus d'informations >                                                           |
| 🦰 Un code d'accès au terrain te sera envoyé                                                                                                    |                                                                                 |
| par mail et via une notification 30 minutes<br>avant le début de ta réservation ! (Tu peux<br>aussi retrouver ces infos dans l'onglet "résa"<br>de l'application) | Ajouter un code promotionnel >                                                  |
| Ce club laisse des instructions pour                                                                                                    | Conditions d'annulation                                                         |
| accéder facilement au terrain. Tu pourras<br>les retrouver 1 heure avant le début de ta                                                                           | Annulation possible jusqu'à 1 heure avant le match.                             |
| partie sur la fiche de réservation et par<br>email.                                                                                                    | Plus d'informations >                                                           |
| Concernant le paiement, tu seras prélevé(e)<br>au début de ta réservation.                                                                                        | J'accepte les <u>Conditions Générales de</u><br><u>Réservation d'Anybuddy</u> . |
|                                                                                                    |                                                                                 |
| ( 🖆 Pay ) Payer                                                                                                    | ( ¢ Pay ) Payer                                                                 |
|                                                                                                    |                                                                                 |

5. Je renseigne et valide mes informations bancaires, puis je reçois une alerte me disant que ma réservation est confirmée.

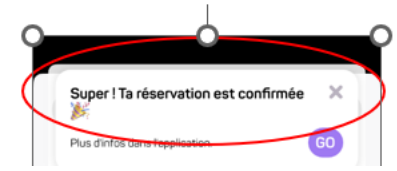

- 6. Je reçois ensuite 3 messages d'Anybuddy :
  - Une confirmation de la transaction bancaire

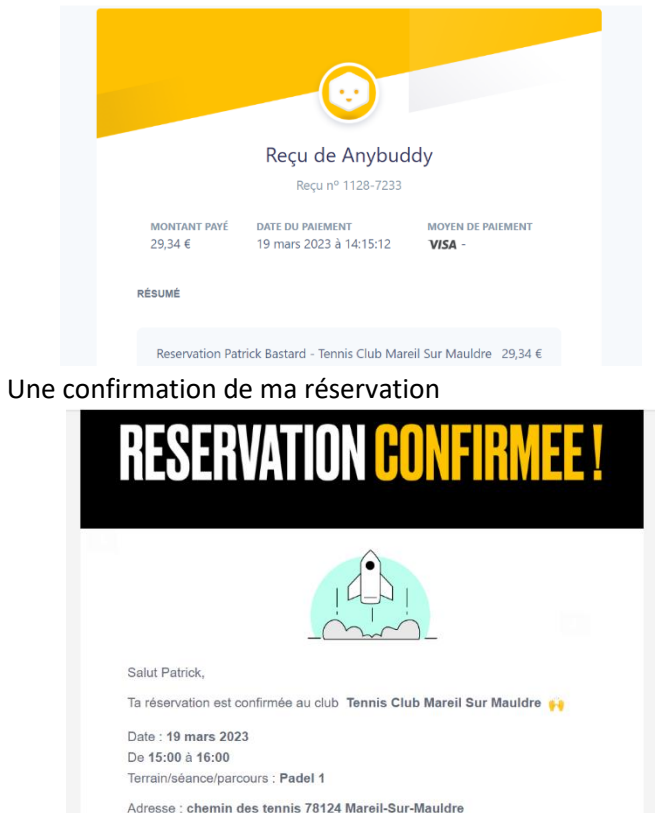

• Un message comprenant le code d'accès au court

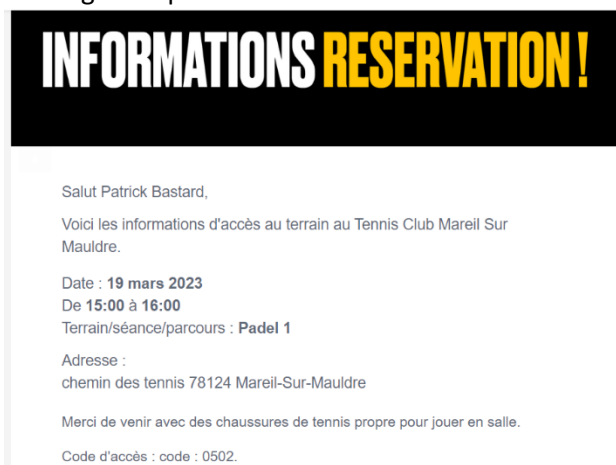

11. Je profite du court sur le créneau de ma réservation et je peux déclencher l'éclairage en activant l'interrupteur sur le court correspondant à ma réservation (bouton 1 ou 2).

ATTENTION :

Je pense à vérifier mes mails indésirables ou spams.